Jobst NET

# Einrichten der FRITZ!Box für JOBST NET

Diese Anleitung ist nur für die Verwendung mit Jobst NET gedacht

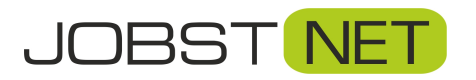

Jobst DSL Bayreuther Straße 33 92224 Amberg Tel.: 09621 – 487666

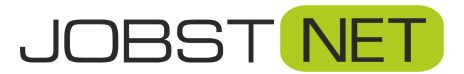

#### Sehr geehrter Anwender,

Diese Anleitung beschreibt, wie die FRITZ!Box konfiguriert werden muss, um Sie mit Jobst NET verwenden zu können.

## Ihr JOBST NET Team

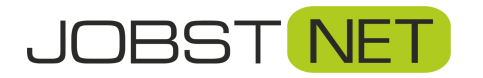

# Inhalt

| Erster Schritt                           | - 4 - |
|------------------------------------------|-------|
| Auf der FRITZ!Box                        | - 5 - |
| Einrichten der Verbindung zu Jobst-NET   | 6 -   |
| Konfiguration der VoIP – Sprachtelefonie | - 9 - |
| Fernwartung für die FRITZ!Box freigeben  | 13 -  |
| Firmware Update durchführen              | 16 -  |
| Sichern der Einstellungen                | 17 -  |

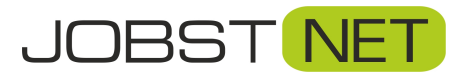

## **Erster Schritt**

Zunächst sollte die FRITZ!Box an den Strom angeschlossen werden, dann wird das Patchkabel der Antenne mit dem LAN-Port LAN 1 verbunden. Danach verbinden Sie Ihren PC über einen anderen LAN-Port (z.B. LAN 2) durch ein Patchkabel. <u>Verwenden Sie nicht den DSL-Port der FRITZ!Box</u>! Verwenden Sie auch nicht das mitgelieferte Y-Kabel von AVM, sondern ein CAT5-Patchkabel.

An der FRITZ!Box sollte nun die Power LED leuchten.

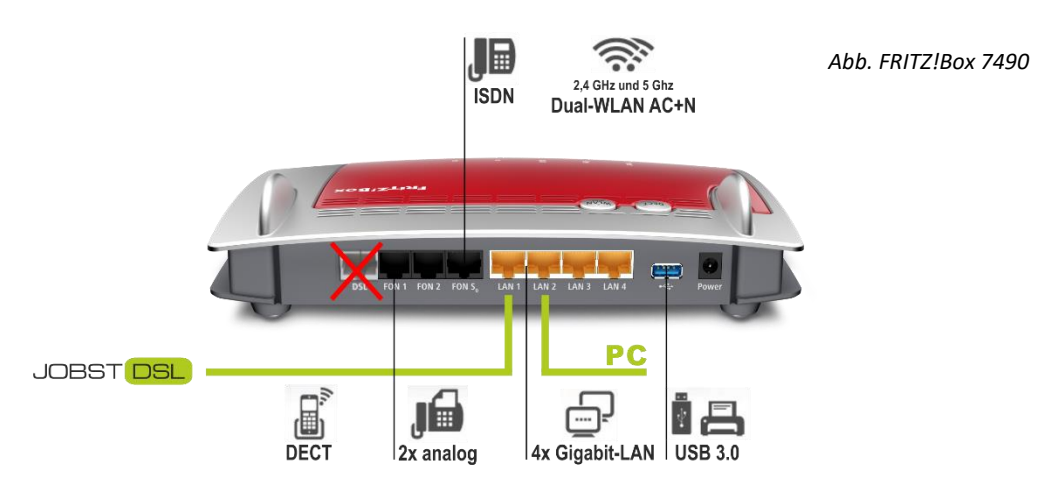

Öffnen Sie einen Browser, z.B. Internet Explorer oder Firefox, und geben Sie **fritz.box** in die **Adresszeile** ein. Nun erscheint folgendes Fenster:

| FRITZ!Box 7560     Vilkommen bei Ihrer FRITZ!Box     Bitte melden Sie sich mit Ihrem Kennwort an.   Kennwort   Die FRITZ!Box-Benutzeroberfläche ist ab Werk mit einem individuellen Kennwort gesichert. Dieses Kennwort finden Sie auf der Unterseite Ihrer FRITZ!Box.   Kennwort vergessen?   Kennwort vergessen?                                                                                                    | () fritz.box | C Q, Suchen                                                                                                    |  |
|----------------------------------------------------------------------------------------------------|--------------|----------------------------------------------------------------------------------------------------|--|
| Willkommen bei Ihrer FRITZ!Box         Bitte melden Sie sich mit Ihrem Kennwort an.         Kennwort         Image: Colspan="2">Image: Colspan="2">Image: Colspan="2" Image: Colspan="2" Image: Cols                                                                                                | FRITZ        | FRITZ!Box 7560                                                                                                    |  |
| Bitte melden Sie sich mit Ihrem Kennwort an.<br>Kennwort Hinweis: Die FRITZIBox-Benutzeroberfläche ist ab Werk mit einem individuellen Kennwort gesichert. Dieses Kennwort finden Sie auf der Unterseite Ihrer FRITZIBox. Kennwort vergessen? Anmelden Es besteht keine DSL-Verbindung                                                                                                    |              | Willkommen bei Ihrer FRITZ!Box                                                                                                    |  |
| auf der Unterseite Ihrer FRITZIBox.     Image: Comparison of the sector of the sector of |              | Bitte melden Sie sich mit Ihrem Kennwort an.<br>Kennwort<br>Hinweis:<br>Die FRITZIBox-Benutzeroberfläche ist ab Werk mit einem<br>individuellen Kennwort gesichert. Dieses Kennwort finden Sie |  |
|                                                                                                    |              | auf der Unterseite Ihrer FRITZIBox.       Kennwort vergessen?       Anmelden                                                                                                    |  |
|                                                                                                    |              |                                                                                                    |  |

Vergeben Sie hier ein Kennwort für die FRITZ!Box. Bei Modell 7560 finden Sie das voreingestellte Kennwort auf der Unterseite des Gerätes.

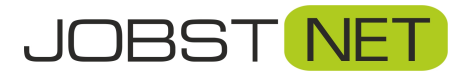

## Auf der FRITZ!Box

Nach der Anmeldung erscheint der Assistent zur Einrichtung der FRITZ!Box. Hier klicken Sie bitte auf **Abbrechen**. Danach gelangen Sie auf die folgende Oberfläche. Ändern Sie hier bitte die Ansicht von **Standard** auf **Erweitert**, um nachfolgend die Zugangsdaten eingeben zu können.

|             |                                                           |      |                                                          | C-10-501.00                                |          |   |
|-------------|-----------------------------------------------------------|------|----------------------------------------------------------|--------------------------------------------|----------|---|
| FpitZ!      | FRIIZ:Box 7490                                            |      |                                                          | FRITZ!NAS                                  | MyFRITZ! |   |
|             | Übersicht                                                 |      |                                                          |                                            |          | ? |
| Übersicht   | Modell: FRITZIBox 7490<br>Aktueller Energieverbrauch: 50% |      | FRITZ!OS: 06.60                                          |                                            |          |   |
| Internet    | Verbindungen                                              |      | Anschlüsse                                               |                                            |          | _ |
| Telefonie   | Internet     nicht verbunden                              |      | O DSL Verbindu                                           | ng unterbrochen                            |          |   |
| Heimnetz    | Telefonie     Keine Rufnummern eingerichtet               |      | <ul> <li>LAN verbunde</li> <li>WLAN an, Funki</li> </ul> | en (LAN 1)<br>netz 2,4 GHz: FRITZ!Box 7490 |          |   |
| WLAN        |                                                           |      | WLAN an, Funki     DECT aug                              | netz 5 GHz: FRITZ!Box 7490                 |          |   |
| DECT        |                                                           |      | USB kein Gerä                                            | it angeschlossen                           |          |   |
| Diagnose    | Anrufe heute: 0                                           | mehr | Anrufbeantworter he                                      | ute: 0                                     | mehr     |   |
| System      | Keine Anrufe vorhanden                                    |      | Anrufbeantworter deakt                                   | iviert                                     |          |   |
| Assistenten | Heimnetz aktiv: 1                                         | mehr | Komfortfunktionen                                        |                                            |          |   |
|             | Jobst-PC LAN                                              |      | Telefonbuch                                              | 1 Kontakt in Telefonbuch                   |          |   |
|             |                                                           |      | Speicher (NAS)                                           | 2 MB genutzt, 404 MB frei                  |          |   |

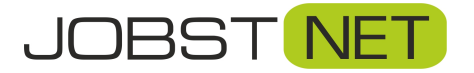

#### **Einrichten der Verbindung zu Jobst-DSL**

Klicken Sie auf den Reiter **Internet** und das Menü **Zugangsdaten** und übernehmen Sie anschließend die Einstellungen auf den Screenshots. Bitte füllen Sie den Punkt Zugangsdaten mit den entsprechenden Daten Ihres Vertrags aus.

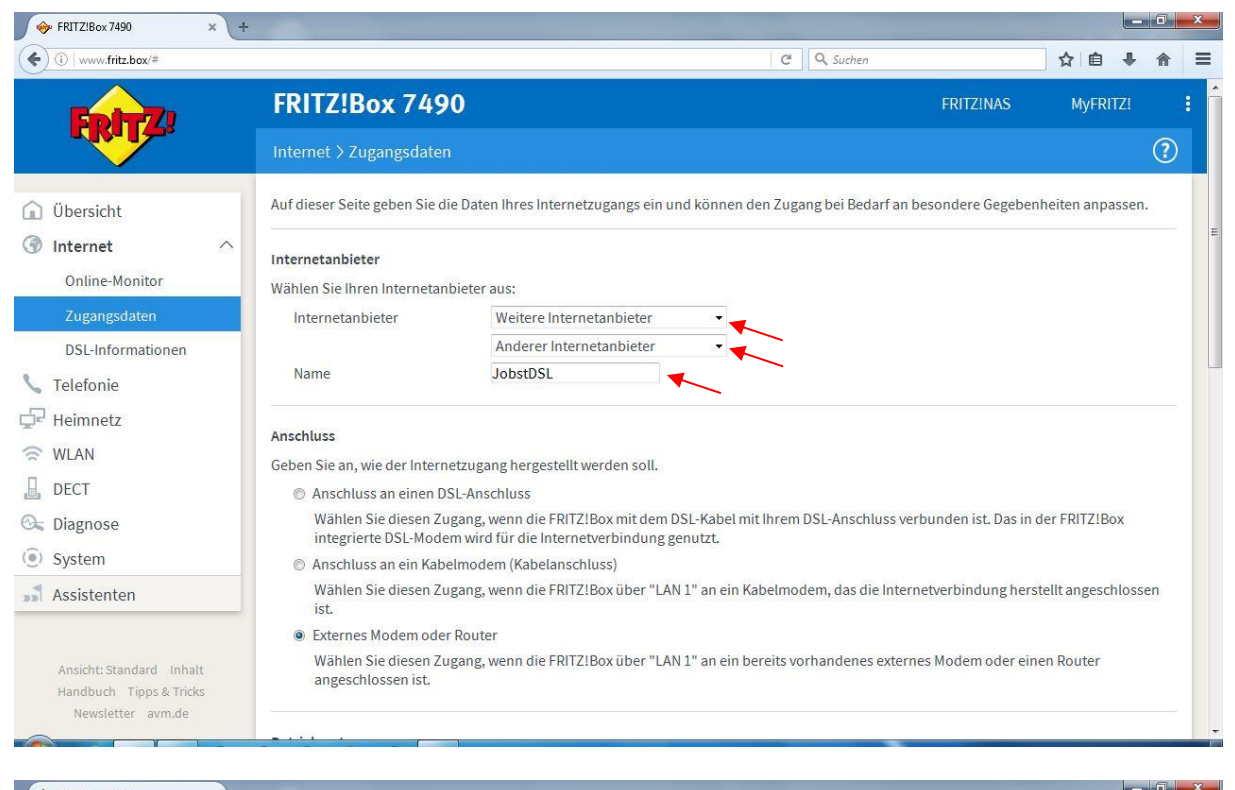

| • (i)   www.fritz.box/#                                                  |                                                                                                    |                                                                                                    | C Suchen                                                                |                                     | ☆自↓              | Â      |
|--------------------------------------------------------------------------|----------------------------------------------------------------------------------------------------|----------------------------------------------------------------------------------------------------|-------------------------------------------------------------------------|-------------------------------------|------------------|--------|
| FRITZ                                                                    | FRITZ!Box 7                                                                                                    | <b>490</b><br>Iaten                                                                                          |                                                                         | FRITZINAS                           | MyFRITZ!         | ?      |
| Übersicht<br>Internet<br>Online-Monitor                                  | <ul> <li>∧ Betriebsart</li> <li>Geben Sie an, ob die FF</li> <li>● Internetverbindt</li> <li>Die FRITZ!Box st</li> </ul> | NTZIBox die Internetverbindung selbst au<br>ung selbst aufbauen<br>ellt einen eigenen IP-Adressbereich zur V | fbaut oder eine vorhandene Inter<br>erfügung. Die Firewall bleibt dabei | netverbindung mitbenu<br>aktiviert. | ıtzt.            |        |
| Zugangsdaten<br>DSL-Informationen<br>Telefonie                           | <ul> <li>Vorhandene Inte<br/>Die FRITZ!Box w<br/>deaktiviert.</li> </ul>                                                 | rnetverbindung mitbenutzen (IP-Client-M<br>ird Teil des vorhandenen Netzwerkes und                           | lodus)<br>I übernimmt diesen IP-Adressbere                              | ich. Die Firewall der FRI           | TZ!Box wird dal  | )ei    |
| Heimnetz<br>WLAN<br>DECT                                                 | <b>Zugangsdaten</b><br>Werden Zugangsdaten<br>🎔 🖲 Ja                                                                     | benötigt?                                                                                                    |                                                                         |                                     |                  |        |
| Diagnose<br>System<br>Assistenten                                        | Geben Sie die Zi<br>Benutzername<br>Kennwort                                                                             | ugangsdaten ein, die Sie von Ihrem Inter                                                                     | ietanbieter bekommen haben.                                             |                                     |                  |        |
| Ansicht: Standard Inhalt<br>Handbuch Tipps & Tricks<br>Newsletter avm.de | Verbindungseinstellun<br>Die Verbindungseinstel<br>Übertragungsgesch                                                     | <b>gen</b><br>Ilungen sind bereits auf die am häufigste<br>windigkeit                                        | n verwendeten Werte eingestellt. E                                      | lei Bedarf können Sie di            | iese Werte verär | ıdern. |

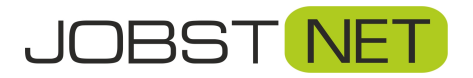

| 🔶 FRITZ!Box 7490                                                                                                    | × + |                                                                                                    |                                                                                                    |                                               |                                               |                    | - 0                   | × |
|----------------------------------------------------------------------------------------------------|-----|----------------------------------------------------------------------------------------------------|----------------------------------------------------------------------------------------------------|-----------------------------------------------|-----------------------------------------------|--------------------|-----------------------|---|
| (i) www.fritz.box/#                                                                                                    |     |                                                                                                    | 0                                                                                                    | g Suchen                                      |                                               | ☆ 自                | ↓ ♠                   | = |
| FRITZ!                                                                                                    |     | FRITZ!Box 7490 Internet > Zugangsdaten                                                                                                    |                                                                                                    |                                               | FRITZINAS                                     | MyFRIT             | z!<br>?               |   |
| <ul> <li>Übersicht</li> <li>Internet         <ul> <li>Online-Monitor</li> </ul> </li> <li>Zugangsdaten         <ul> <li>DSL-Informationen</li> <li>Telefonie</li> <li>Heimnetz</li> </ul> </li> </ul> | ^   | Verbindungseinstellungen<br>Die Verbindungseinstellungen sind ber<br>Übertragungsgeschwindigkeit<br>Geben Sie die Geschwindigkeit Ihre<br>benötigt.<br>Downstream<br>Upstream<br>Verbindungseinstellungen ändern<br>Internetverbindunge | eits auf die am häufigsten verwendeten We<br>r Internetverbindung an. Diese Werte werd<br>30000 kbit/s<br>3000 kbit/s                   | rte eingestellt. Bei E<br>en zur Sicherung de | edarf können Sie die<br>r Priorisierung der N | se Werte ver       | ändern.<br>te         |   |
| <ul> <li>WLAN</li> <li>DECT</li> <li>Diagnose</li> <li>System</li> <li>Assistenten</li> </ul>                                                                                                    |     | O auerhaft halten (empfohler     O Bei haktivität trennen (empf<br>Automatisch trennen nach     VLAN-Einstellungen     Bitte beachten Sie, dass nur in selter     Internetanbieter.     VLAN für den Internetzugang     VLAN-ID         | n für Flatrate-Tarife)<br>ohlen für Zeit- oder Volumentarife)<br>300 Sekunden<br>nen Fällen die Verwendung einer VLAN-ID e<br>verwenden | rforderlich ist. Die b                        | enötigte ID erhalten                          | Sie von Ihrei      | n                     |   |
| Ansicht: Standard Inhalt<br>Handbuch Tipps & Tricks<br>Newsletter avm.de                                                                                                    |     | PPPoE-Passthrough<br>Aktivieren Sie diese Option nur dan<br>Achtung:                                                                                                    | n, wenn Sie eine zusätzliche eigene Interne                                                                                             | tverbindung für ein                           | Netzwerkgerät im He                           | imnetz benö        | itigen.               |   |
| 🔶 FRITZ!Box 7490                                                                                                    | × + |                                                                                                    |                                                                                                    |                                               |                                               |                    |                       | x |
| FRITZ!                                                                                                    |     | FRITZ!Box 7490                                                                                                    |                                                                                                    | U. Suchen                                     | FRITZINAS                                     | j ✿ I @<br>MyFRIT. | * <b>^</b><br>21<br>? | : |
| <ul> <li>Übersicht</li> <li>Internet</li> </ul>                                                                                                    | ~   | Upstream<br>Verbindungseinstellungen ändern<br>Internetverbindung                                                                                                    | 3000 kbit/s                                                                                                    |                                               |                                               |                    |                       |   |

| Ubersicht                                  |     | Verbindungseinstellungen ändern 🔺                                                                                                    |
|--------------------------------------------|-----|----------------------------------------------------------------------------------------------------|
| Internet                                   | ^   | Internetverbindung                                                                                                    |
| Online-Monitor                             |     | Dauerhaft halten (empfohlen für Flatrate-Tarife)                                                                                                    |
| Zugangsdaten                               |     | Bei Inaktivität trennen (empfohlen für Zeit- oder Volumentarife)     Automatisch trennen nach 300 Sekunden                                                                                                    |
| DSL-Informationen                          |     | VLAN-Einstellungen                                                                                                    |
| 📞 Telefonie                                |     | Bitte beachten Sie, dass nur in seltenen Fällen die Verwendung einer VLAN-ID erforderlich ist. Die benötigte ID erhalten Sie von Ihrem                                                                                                    |
| 🖵 Heimnetz                                 |     | Internetanbieter.                                                                                                    |
| 🛜 WLAN                                     |     | VLAN für den Internetzugang verwenden VLAN-ID                                                                                                    |
| L DECT                                     |     | PPPoE-Passthrough                                                                                                    |
| 🚱 Diagnose                                 |     | Aktivieren Sie diese Option nur dann, wenn Sie eine zusätzliche eigene Internetverbindung für ein Netzwerkgerät im Heimnetz benötigen.                                                                                                    |
| () System                                  |     | Achtung:                                                                                                    |
| Assistenten                                |     | Es entstehen zusätzliche Kosten für die Internetverbindungen, die von angeschlossenen Netzwerkgeräten selbst aufgebaut werden.  Angeschlossene Netzwerkgeräte dürfen zusätzlich ihre eigene Internetverbindung aufbauen (nicht empfohlen) |
| Ansicht: Standard Inha                     | alt | 🗷 Internetzugang nach dem "Übernehmen" prüfen                                                                                                    |
| Handbuch Tipps & Tric<br>Newsletter avm.de | ks  | Übernehmen Abbrechen                                                                                                    |
| ~                                          |     |                                                                                                    |

Die Up- und Downstreamrate bitte entsprechend der gebuchten Leistung anpassen.

Bitte überprüfen Sie, ob Ihre Eingaben mit denen der Screenshots übereinstimmen und klicken Sie abschließend auf **Übernehmen.** Das folgende Pop-Up Fenster bestätigen Sie mit **OK.** Nun wird die Verbindung hergestellt und überprüft.

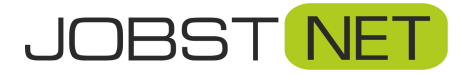

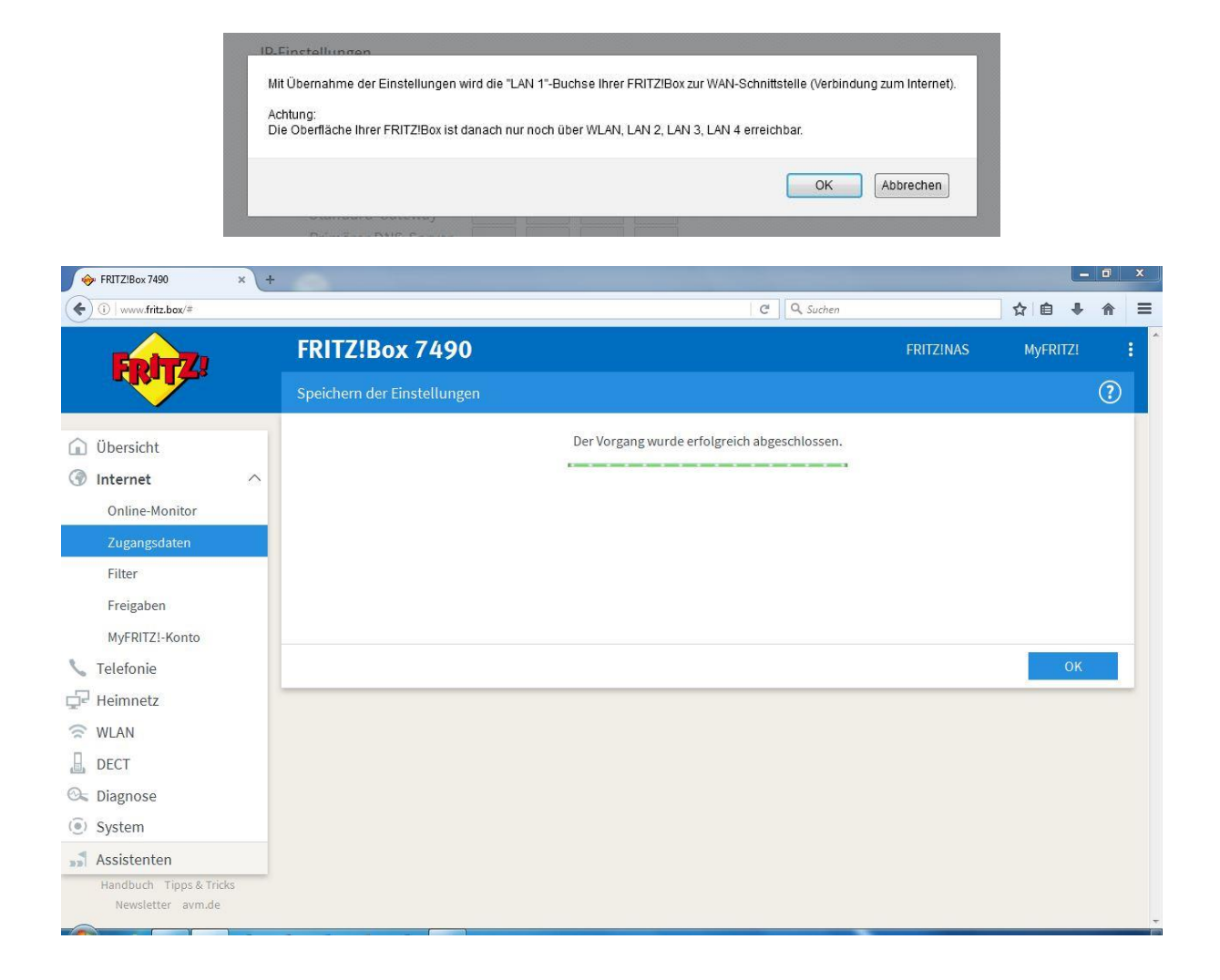

Wenn wie dargestellt der Vorgang erfolgreich abgeschlossen und die Internetverbindung erfolgreich hergestellt wird, erhalten Sie diese Meldung. Falls der Verbindungtest fehlschlägt überprüfen Sie bitte nochmals Ihre Zugangsdaten oder wenden sich an den Support von Jobst-NET.

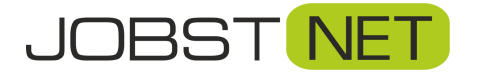

# Konfiguration der VoIP - Sprachtelefonie

Klicken Sie auf den Reiter Telefonie und auf das Menü Eigene Rufnummern

| 🔶 FRITZIBox 7490 × + |                                |                        |                      |            | _         |               |        | Ŀ      | - 0 | X |
|----------------------|--------------------------------|------------------------|----------------------|------------|-----------|---------------|--------|--------|-----|---|
| ( I fritz.box/#      |                                |                        |                      | C          | Q. Suchen |               | ☆      | é 4    | ⋒   | ≡ |
| Epitz.               | FRITZ!Box 749                  | 0                      |                      |            |           | FRITZ!NAS     | Му     | FRITZ! |     | : |
|                      | Telefonie > Eigene Rufnur      | nmern                  |                      |            |           |               |        |        | ?   |   |
| 🗊 Übersicht          | Rufnummern Ans                 | chlusseinstellungen    | Sprachübertrag       | gung       |           |               |        |        |     |   |
| Internet             | Auf dieser Seite können Sie II | nre eigenen Rufnummeri | n einrichten und bea | arbeiten.  |           |               |        |        |     |   |
| 📞 Telefonie 🛛 🔿      | Status Rufnummer               | Anschlu                | 55                   | Anbiete    | ۲         | Vorauswahl    |        |        |     |   |
| Anrufe               |                                |                        | Es sind keine Rufnum | mern einge | richtet   |               |        |        |     |   |
| Anrufbeantworter     |                                |                        |                      |            |           |               |        |        |     |   |
| Telefonbuch          |                                |                        |                      |            |           |               |        |        |     |   |
| Weckruf              |                                |                        |                      |            |           |               |        |        |     |   |
| Fax                  |                                |                        |                      |            |           | Liste drucken | Neue R | ufnumr | ner |   |
| Rufbehandlung        |                                |                        |                      |            |           |               |        | X      |     |   |
| Telefoniegeräte      |                                |                        |                      |            |           |               |        |        |     |   |
| Eigene Rufnummern    |                                |                        |                      |            |           |               |        |        |     |   |
| 🖵 Heimnetz           |                                |                        |                      |            |           |               |        |        |     |   |
| 🛜 WLAN               |                                |                        |                      |            |           |               |        |        |     |   |
| 🔒 DECT               |                                |                        |                      |            |           |               |        |        |     |   |
| 🚱 Diagnose           |                                |                        |                      |            |           |               |        |        |     |   |
| System -             |                                |                        |                      |            |           |               |        |        |     | - |

#### Klicken Sie auf Neue Rufnummer.

| 🔶 FRITZIBox 7490 × + | And the second second se |           |      |        | O | x |
|----------------------|----------------------------------------------------------------------------------------------------|-----------|------|--------|---|---|
| ( I fritz.box/#      | C <sup>e</sup> Q, Suchen                                                                                                    |           | ☆ 自  | +      | ⋒ | ≡ |
| Fpitz                | FRITZ!Box 7490                                                                                                    | FRITZ!NAS | MyFR | ITZ!   |   | : |
|                      | Eigene Rufnummer einrichten                                                                                                    |           |      |        |   |   |
|                      | An welchem Anschlusstyp ist Ihre FRITZIBox angeschlossen?                                                                                                    |           |      |        |   |   |
|                      | IP-basierter Anschluss                                                                                                    |           |      |        |   |   |
|                      | Die FRITZIBox ist nicht zusätzlich mit einem Festnetzanschluss verbunden.                                                                                                    |           |      |        |   |   |
|                      | Die FRITZIBox ist sowohl mit einem Festnetzanschluss als auch einem Internetanschluss verbunden.                                                                                                    |           |      |        |   |   |
|                      |                                                                                                    |           |      |        |   |   |
|                      |                                                                                                    |           |      |        |   |   |
|                      |                                                                                                    |           |      |        |   |   |
|                      |                                                                                                    | Weiter    | Abt  | oreche | n |   |
|                      |                                                                                                    |           |      |        |   |   |
|                      |                                                                                                    |           |      |        |   |   |
|                      |                                                                                                    |           |      |        |   |   |
|                      |                                                                                                    |           |      |        |   |   |
|                      |                                                                                                    |           |      |        |   |   |
|                      |                                                                                                    |           |      |        |   |   |
|                      |                                                                                                    |           |      |        |   |   |
|                      |                                                                                                    |           |      |        |   | Ŧ |

Klicken Sie auf Weiter. In den folgenden Punkten geben Sie Ihre Zugangsdaten ein

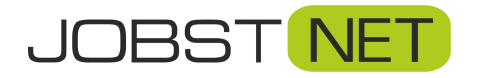

| 🔗 🔶 FRITZ!Box 7490  | × +  |                                                                                         |                                                                                             |                                          |                                                                        |                                          | ×   |
|---------------------|------|-----------------------------------------------------------------------------------------|---------------------------------------------------------------------------------------------|------------------------------------------|------------------------------------------------------------------------|------------------------------------------|-----|
| ( i www.fritz.box/# |      |                                                                                         |                                                                                             | C                                        | Suchen                                                                 | ☆ 自 ♣ 作                                  |     |
| EDITZ!              |      | FRITZ!Box 7490                                                                          |                                                                                             |                                          | FRITZINAS                                                              | MyFRITZ!                                 | : 1 |
|                     |      | Rufnummer bearbeiten                                                                    |                                                                                             |                                          |                                                                        | 6                                        | 2   |
| 🔒 Übersicht         | Â    | Tragen Sie hier die Anmeldedate                                                         | en für die Internettelefonie ein, c                                                         | lie Sie von Ihrem Int                    | ernettelefonie-Anbieter bekomme                                        | 1 haben.                                 |     |
| Internet            |      | Internetrufnummer verwende                                                              | en                                                                                          |                                          |                                                                        |                                          |     |
| 📞 Telefonie         | ~    | Telefonie-Anbieter                                                                      | sip.jobst-dsl.de                                                                            | Ŧ                                        |                                                                        |                                          |     |
| Anrufe              |      | Rufnummer für die Anmeldu                                                               | ung* Interne Rufnumme                                                                       | er in der FRITZ!Box*                     | Anzeigename                                                            |                                          |     |
| Anrufbeantworter    |      | 123456                                                                                  | 123456                                                                                      |                                          |                                                                        | ×                                        |     |
| Telefonbuch         |      | ×                                                                                       |                                                                                             |                                          |                                                                        | Weitere Rufnummer                        |     |
| Weckruf             |      | *Rufnummer für die Anmeld<br>Geben Sie in dieser Spalte bi                              | l <b>ung</b><br>itte die Rufnummer für die Anme                                             | ldung ein. Diese Rut                     | fnummer haben Sie von Ihrem Anb                                        | ieter bekommen. Sie                      |     |
| Fax                 | E    | kann je nach Anbieter unters                                                            | schiedlich benannt sein. Bitte ge                                                           | ben Sie die Rufnum                       | mer genau so ein, wie vom Anbieter                                     | vorgegeben,                              |     |
| Rufbehandlung       |      | einschließlich eventuell entr                                                           | laitener Sonderzeichen.                                                                     |                                          |                                                                        |                                          |     |
| Telefoniegeräte     |      | *Interne Rufnummer in der<br>Geben Sie nun bitte Ihre Ruf                               | FRITZ!Box                                                                                   | e Sonderzeichen eir                      | 1                                                                      |                                          |     |
| Eigene Rufnummern   |      |                                                                                         |                                                                                             | e oon de recenten en                     |                                                                        |                                          |     |
| Heimnetz            |      | Weitere Rufnummer<br>Über "Weitere Rufnummer"                                           | können Sie hier weitere Rufnum                                                              | mern anlegen, weni                       | n diese dieselben Zugangsdaten (B                                      | enutzername und                          |     |
| S WIAN              |      | Kennwort) wie die erste Rufr<br>über die Schaltfläche "Neue                             | nummer haben. Rufnummern mi<br>Rufnummer" einrichten.                                       | t abweichenden Zug                       | gangsdaten können Sie später unte                                      | r "Eigene Rufnummern                     | ۱"  |
|                     |      |                                                                                         |                                                                                             |                                          |                                                                        |                                          |     |
| Diagnoso            |      |                                                                                         |                                                                                             |                                          |                                                                        |                                          |     |
| Custom              | -    | Zugangsdaten                                                                            |                                                                                             |                                          |                                                                        |                                          |     |
| System              |      | Reputzername                                                                            |                                                                                             |                                          |                                                                        |                                          | i x |
|                     | × (+ |                                                                                         |                                                                                             | 0.54                                     |                                                                        |                                          |     |
| () fritz.box/#      |      |                                                                                         |                                                                                             | C                                        | <b>U</b> Suchen                                                        | \$\$ ■ ♣ 11                              | r = |
|                     |      | FRITZ!Box 7490                                                                          |                                                                                             |                                          | FRITZINAS                                                              | MyFRITZ!                                 | :   |
| <b>FIGURES</b>      |      | Internetrufnummern eintrag                                                              |                                                                                             |                                          |                                                                        |                                          |     |
|                     |      | Über "Weitere Rufnummer"<br>Kennwort) wie die erste Rufr<br>über die Schaltfläche "Neue | können Sie hier weitere Rufnum<br>nummer haben. Rufnummern mi<br>Rufnummer" einrichten.     | mern anlegen, went<br>t abweichenden Zuş | n diese dieselben Zugangsdaten (B<br>gangsdaten können Sie später unte | enutzername und<br>:r "Eigene Rufnummern | 1"  |
|                     |      | Zugangsdaten                                                                            |                                                                                             |                                          |                                                                        |                                          |     |
|                     |      | Benutzername                                                                            | abc                                                                                         |                                          |                                                                        |                                          |     |
|                     |      | Kennwort                                                                                | 123                                                                                         |                                          |                                                                        |                                          |     |
|                     |      | Registrar                                                                               | sip.jobst-dsl.de                                                                            |                                          |                                                                        |                                          |     |
|                     |      | Proxy-Server                                                                            |                                                                                             |                                          |                                                                        |                                          |     |
|                     |      | Leistungsmerkmale                                                                       |                                                                                             |                                          |                                                                        |                                          |     |
|                     |      | DTMF-Übertragung                                                                        | RTP oder Inband                                                                             |                                          | ζ.                                                                     |                                          |     |
|                     |      | Anmeldung immer über e<br>Falls Ihr Internetanbieter<br>wenn es sich um eine Ruf        | ine Internetverbindung<br>die separate Internettelefonie-V<br>'nummer eines anderen Anbiete | erbindung für eigen<br>rs handelt.       | e Rufnummern reserviert, aktiviere                                     | en Sie diese Option,                     |     |
|                     |      | Ortsvorwahl f ür ausgeher                                                               | nde Gespräche einfügen                                                                      |                                          |                                                                        |                                          |     |
|                     |      | Tragen Sie Ihre Ortsvorwahl                                                             | ein:                                                                                        |                                          |                                                                        |                                          |     |
|                     |      |                                                                                         | 00001                                                                                       |                                          |                                                                        |                                          |     |
|                     |      | Ortsvorwahl                                                                             | 09621                                                                                       |                                          |                                                                        |                                          |     |
|                     |      | Ortsvorwahl                                                                             | 09621                                                                                       |                                          | Zurück Weit                                                            | er Abbrechen                             |     |

Im Feld **Rufnummer für die Anmeldung** tragen Sie Ihre Telefonnummer <u>ohne Vorwahl</u> ein. Die **Interne Rufnummer in der FRITZ!Box** ist ebenfalls Ihre Telefonnummer <u>ohne Vorwahl</u>.

Der **Benutzername** ist die SIP-Account Nummer.

In das Feld **Kennwort** geben Sie das SIP-Passwort ein.

Unter Registrar geben Sie sip.jobst-dsl.de ein.

Bei DTMF-Übertragung wählen Sie RTP oder Inband aus.

Im Eingabefeld **Ortsvorwahl** tragen Sie bitte Ihre Vorwahl ein.

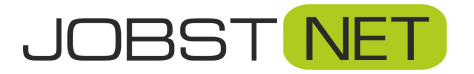

Klicken Sie dann auf Weiter. Im darauffolgenden Fenster überprüfen Sie bitte noch einmal Ihre eingegebenen Daten.

| $\wedge$ |                                                                                                    |                                                                                                    |                                           |
|----------|----------------------------------------------------------------------------------------------------|----------------------------------------------------------------------------------------------------|-------------------------------------------|
| EDITZ!   | FRITZ:BOX 7490                                                                                                    | FRIIZ                                                                                                    | INAS MyFRITZI                             |
|          | Internetrufnummern speichern                                                                                                   |                                                                                                    |                                           |
|          | Folgende Anmeldedaten haben Sie für die neue Intern                                                                            | etrufnummer eingegeben:                                                                                          |                                           |
|          | Anbieter                                                                                                    | anderer Anbieter                                                                                                 |                                           |
|          | Internetrufnummer                                                                                                    | 09621123456                                                                                                    |                                           |
|          | Benutzername                                                                                                    | abc                                                                                                    |                                           |
|          | Registrar                                                                                                    | sip.jobst-dsl.de                                                                                                 |                                           |
|          |                                                                                                    |                                                                                                    |                                           |
|          | Proxy-Server Im nächsten Schritt werden die Anmeldedaten in die FF abreschlossen wurde und über die eingerichtete Inter        | NTZIBox gespeichert. Anschließend wird geprüft, ob die Ei<br>Jetrufnummer nun telefoniert werden kann            | inrichtung erfolgreich                    |
|          | Proxy-Server Im nächsten Schritt werden die Anmeldedaten in die FF abgeschlossen wurde und über die eingerichtete Interr       | NTZIBox gespeichert. Anschließend wird geprüft, ob die Ei<br>etrufnummer nun telefoniert werden kann.            | inrichtung erfolgreich                    |
|          | Proxy-Server<br>Im nächsten Schritt werden die Anmeldedaten in die Ff<br>abgeschlossen wurde und über die eingerichtete Intern | RTZIBox gespeichert. Anschließend wird geprüft, ob die Ei<br>ietrufnummer nun telefoniert werden kann.<br>Zurück | inrichtung erfolgreich<br>Weiter Abbreche |
|          | Proxy-Server<br>Im nächsten Schritt werden die Anmeldedaten in die FF<br>abgeschlossen wurde und über die eingerichtete Intern | HTZIBox gespeichert. Anschließend wird geprüft, ob die Ei<br>netrufnummer nun telefoniert werden kann.<br>Zurück | inrichtung erfolgreich<br>Weiter Abbreche |
|          | Proxy-Server<br>Im nächsten Schritt werden die Anmeldedaten in die FF<br>abgeschlossen wurde und über die eingerichtete Intern | HTZIBox gespeichert. Anschließend wird geprüft, ob die Ei<br>hetrufnummer nun telefoniert werden kann.<br>Zurück | inrichtung erfolgreich<br>Weiter Abbreche |
|          | Proxy-Server<br>Im nächsten Schritt werden die Anmeldedaten in die FF<br>abgeschlossen wurde und über die eingerichtete Intern | HTZIBox gespeichert. Anschließend wird geprüft, ob die Ei<br>hetrufnummer nun telefoniert werden kann.<br>Zurück | inrichtung erfolgreich<br>Weiter Abbreche |
|          | Proxy-Server<br>Im nächsten Schritt werden die Anmeldedaten in die FF<br>abgeschlossen wurde und über die eingerichtete Intern | HTZIBox gespeichert. Anschließend wird geprüft, ob die Ei<br>hetrufnummer nun telefoniert werden kann.<br>Zurück | inrichtung erfolgreich<br>Weiter Abbreche |
|          | Proxy-Server<br>Im nächsten Schritt werden die Anmeldedaten in die FF<br>abgeschlossen wurde und über die eingerichtete Intern | HTZIBox gespeichert. Anschließend wird geprüft, ob die Ei<br>hetrufnummer nun telefoniert werden kann.<br>Zurück | inrichtung erfolgreich<br>Weiter Abbreche |
|          | Proxy-Server<br>Im nächsten Schritt werden die Anmeldedaten in die FF<br>abgeschlossen wurde und über die eingerichtete Intern | HTZIBox gespeichert. Anschließend wird geprüft, ob die Ei<br>hetrufnummer nun telefoniert werden kann.<br>Zurück | inrichtung erfolgreich<br>Weiter Abbreche |
|          | Proxy-Server<br>Im nächsten Schritt werden die Anmeldedaten in die FF<br>abgeschlossen wurde und über die eingerichtete Intern | HTZIBox gespeichert. Anschließend wird geprüft, ob die Ei<br>netrufnummer nun telefoniert werden kann.<br>Zurück | inrichtung erfolgreich<br>Weiter Abbreche |

Mit einem erneuten Klick auf Weiter wird die Einstellung abgeschlossen.

| A     |                                                           |                    |                  |
|-------|-----------------------------------------------------------|--------------------|------------------|
| EphrZ | FRITZ!Box 7490                                            | FRITZI             | NAS MyFRITZ!     |
|       | Internetrufnummern prüfen                                 |                    |                  |
|       | Folgende Anmeldedaten haben Sie für die neue Internetrufr | nummer eingegeben: |                  |
|       | Anbieter                                                  | sip.jobst-dsl.de   |                  |
|       | Internetrufnummer                                         | 09621123456        |                  |
|       | Benutzername                                              | abc                |                  |
|       | Registrar                                                 | sip.jobst-dsl.de   |                  |
|       | Proxy-Server                                              |                    |                  |
|       | Die Prüfung der Internettelefonie läuft                   |                    |                  |
|       |                                                           | Zurück             | Weiter Abbrechen |
|       |                                                           |                    |                  |
|       |                                                           |                    |                  |
|       |                                                           |                    |                  |
|       |                                                           |                    |                  |
|       |                                                           |                    |                  |
|       |                                                           |                    |                  |

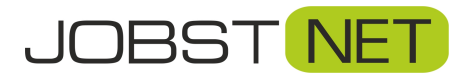

Danach rufen Sie die Einstellungen der soeben eingerichteten Rufnummer nochmals auf und prüfen bzw. ändern Sie die Angaben unter **weitere Einstellungen**.

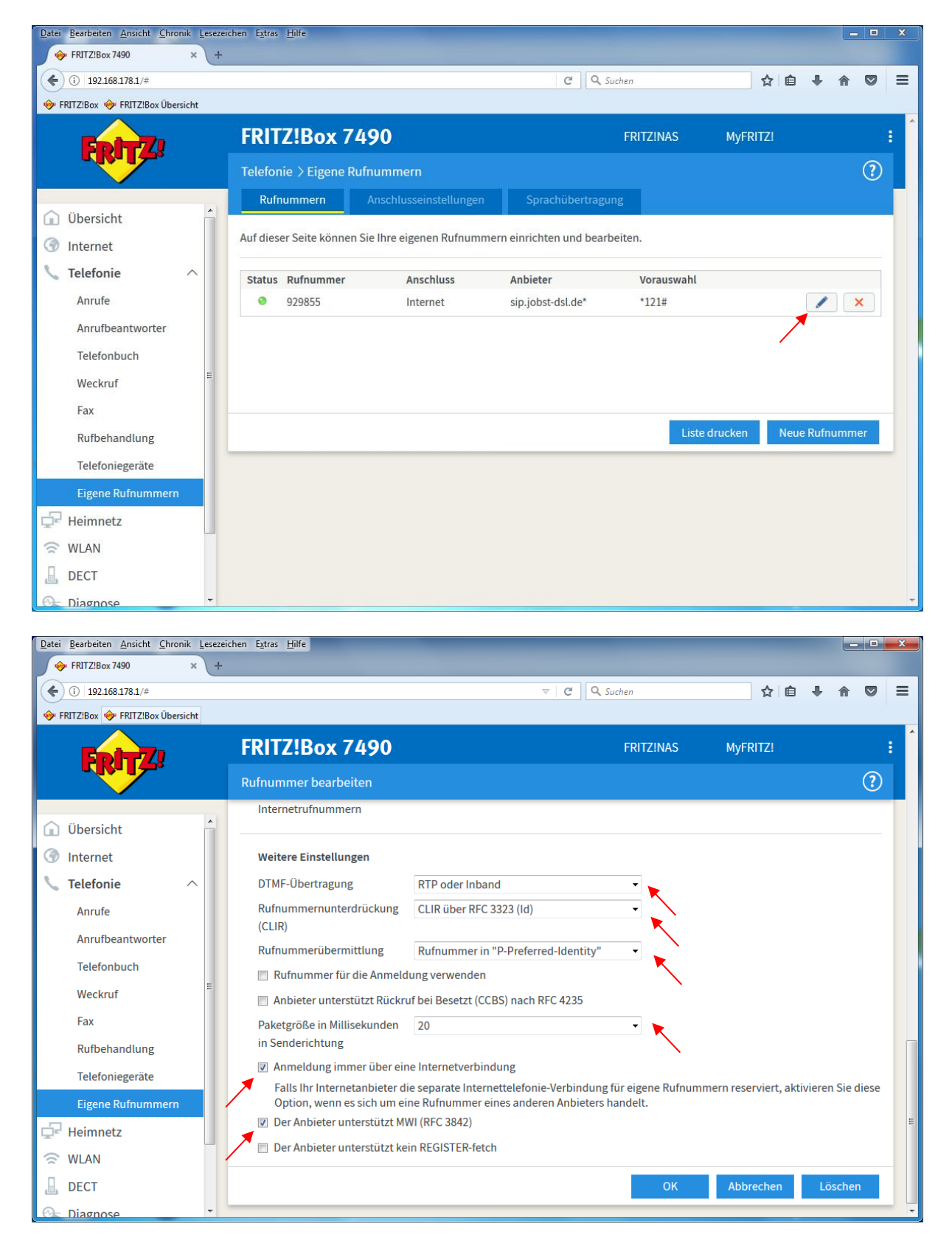

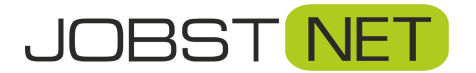

Anschließend sollten Sie nochmals die Vorwahl Ihrer Telefonnummer unter dem Reiter Anschlusseinstellungen überprüfen. Klicken Sie dazu auf zuvor genannten Button und prüfen Sie das Eingabefeld Ortsvorwahl.

| 🔶 FRITZIBox 7490 🗙 +                                |                                                                                                    |                                 | 0 | x   |
|-----------------------------------------------------|----------------------------------------------------------------------------------------------------|---------------------------------|---|-----|
| ( i fritz.box/#                                     | C Q Suchen                                                                                                    | ≜ ♣                             | ⋒ | ≡   |
| Entry!                                              | FRITZ!Box 7490 FRITZINAS M                                                                                                    | yFRITZ!                         |   | : 1 |
|                                                     | Telefonie > Eigene Rufnummern                                                                                                    |                                 | ? |     |
| <ul> <li>☐ Übersicht</li> <li>③ Internet</li> </ul> | Rufnummern         Anschlusseinstellungen         Sprachübertragung           Auf dieser Seite können Sie spezielle Telefonieeinstellungen vornehmen.                                                                                                    |                                 |   | E   |
| ▼ Telefonie                                         | Standortangaben         Land       Deutschland         Landesvorwahl       00       49         Ortsvorwahl       0       9621         Festnetz       Image: Standback Standback | en ist. Alle<br>1.<br>n wollen. | 2 |     |
| 🗇 WLAN                                              | Ersatzverbindung                                                                                                    |                                 |   |     |
| C Diagnose                                          | Wenn die Anwahl über einen Internettelefonie-Anbieter scheitert, wird der Gesprächsaufbau automatisch über andere Rufnu<br>versucht.                                                                                                    | ımmern                          |   |     |
| System -                                            | Hinweis:                                                                                                    |                                 |   | -   |

Um ein Telefon einzurichten und diesem eine Telefonnummer zuzuweisen gehen Sie auf den Button **Telefoniegeräte** im linken Übersichtsmenü. Um z.B. eine ausgehende Nummer zu hinterlegen klicken Sie auf den Button rechts mit dem Stift.

| I FRITZ!Box 7490                | +                     |                        |                        |                         |                  |                  |                 |          | - |
|---------------------------------|-----------------------|------------------------|------------------------|-------------------------|------------------|------------------|-----------------|----------|---|
| (i) fritz.box/#                 |                       |                        |                        | ⊽   ୯   ୦,              | Suchen           |                  | ☆自              | ↓ ♠      |   |
|                                 | FRITZ!Box             | 7490                   |                        |                         |                  | FRITZ!NAS        | MyFRIT          | Z!       | : |
|                                 | Telefonie > Telefor   | niegeräte              |                        |                         |                  |                  |                 | ?        | ) |
| 🕥 Übersicht                     | Auf dieser Seite könn | en Sie die an der FRIT | ZIBox angeschlossene   | en Telefone, Anrufbeant | worter und Faxge | eräte einrichten | und bearbeit    | en.      |   |
| ③ Internet                      | Bezeichnung 🜧         | Anschluss              | Rufnummer<br>ausgehend | ankommend               | intern           |                  |                 |          |   |
| Carlefonie A                    | Anrufbeantworter      | integriert             | a.)                    | deaktiviert             | **600            | 0                |                 | ×        |   |
| Anrufe                          | Telefon               | FON 1                  |                        | alle                    | **1              |                  | _               | ×        |   |
| Anrufbeantworter<br>Telefonbuch | Telefon               | FON 2                  |                        | alle                    | ~~2              | /                |                 | <u> </u> |   |
| Weckruf                         |                       |                        |                        |                         |                  |                  |                 |          |   |
| Fax                             |                       |                        |                        |                         | Liste dru        | cken Nei         | ies Gerät einri | chten    |   |
| Rufbehandlung                   |                       |                        |                        |                         |                  |                  |                 |          | 1 |
| Telefoniegeräte                 |                       |                        |                        |                         |                  |                  |                 |          |   |
| 🗡 Eigene Rufnummern             |                       |                        |                        |                         |                  |                  |                 |          |   |
| P Heimnetz                      |                       |                        |                        |                         |                  |                  |                 |          |   |
| S WLAN                          |                       |                        |                        |                         |                  |                  |                 |          |   |
| DECT                            |                       |                        |                        |                         |                  |                  |                 |          |   |
| र Diagnose                      |                       |                        |                        |                         |                  |                  |                 |          |   |
| Svstem -                        |                       |                        |                        |                         |                  |                  |                 |          |   |

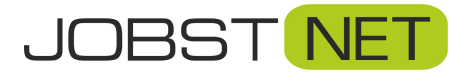

# Fernwartung für die FRITZ!Box freigeben

Klicken Sie hierzu auf den Reiter Internet, den Menüpunkt Freigaben und anschließend auf FRITZ!Box Dienste.

| ) (i)   fritz.box/#                                                        |                                                                                              |                                                                            | V                                | C Q Suchen                                      |                                       |                         | ☆               | é 🕴             | Â       |
|----------------------------------------------------------------------------|----------------------------------------------------------------------------------------------|----------------------------------------------------------------------------|----------------------------------|-------------------------------------------------|---------------------------------------|-------------------------|-----------------|-----------------|---------|
| Ephy71                                                                     | FRITZ!Box 7490                                                                               |                                                                            |                                  |                                                 | FRITZIN                               | IAS                     | Му              | FRITZ!          |         |
|                                                                            | Internet > Freigaben                                                                         |                                                                            |                                  |                                                 |                                       |                         |                 |                 | ?       |
|                                                                            | MyFRITZ!-Freigaben Portfi                                                                    | reigaben FRITZ!Bo                                                          | x-Dienste                        |                                                 |                                       |                         |                 |                 |         |
| Internet ^<br>Online-Monitor                                               | Sie können hier den sicheren Zugriff a<br>Speichermedien Ihrer FRITZ!Box erfol<br>geschützt. | auf Ihre FRITZ!Box einricht<br>gt über HTTPS, FTP oder F                   | en. Der Zugrif<br>TPS. Alle Zugi | f auf die FRITZ!Box-C<br>riffe sind durch Ihrer | )berfläche erfolg<br>n Benutzername   | gt über H1<br>n und Ihr | TPS, o<br>Kennv | der Zug<br>vort | riff au |
| Zugangsdaten<br>Filter                                                     | Hinweis:<br>Einstellungen, die Sie hier vornehmen                                            | n, gelten auch für den Zuga                                                | ng zur FRITZII                   | Box aus dem Interne                             | t über den Diens                      | st MyFRITZ              | Z1              |                 |         |
| Freigaben<br>MyFRITZI-Konto                                                | TCP-Port für HTTPS<br>Die FRITZ!Box verwendet den folge                                      | enden TCP-Port für HTTPS                                                   | Falls Sie eine                   | n anderen Port verw                             | renden wollen, k                      | önnen Si                | e ihn h         | ier änd         | ern.    |
|                                                                            |                                                                                              |                                                                            |                                  |                                                 |                                       |                         |                 |                 |         |
| Telefonie                                                                  | TCP-Port für HTTPS                                                                           | 443                                                                        | (im Bereio                       | ch von 1 bis 65535)                             |                                       |                         |                 |                 |         |
| Telefonie<br>Heimnetz<br>WLAN                                              | TCP-Port für HTTPS<br>Heimnetzadresse Ihrer FRITZIBox                                        | 443<br>https://fritz.box                                                   | (im Bereio                       | ch von 1 bis 65535)                             | der                                   |                         |                 |                 |         |
| Telefonie<br>Heimnetz<br>WLAN<br>DECT                                      | TCP-Port für HTTPS<br>Heimnetzadresse Ihrer FRITZIBox                                        | 443<br>https://fritz.box<br>https://192.168.178.1                          | (im Bereio                       | ch von 1 bis 65535)                             | der                                   |                         |                 |                 |         |
| Telefonie<br>Heimnetz<br>WLAN<br>DECT<br>Diagnose                          | TCP-Port für HTTPS<br>Heimnetzadresse Ihrer FRITZ!Box                                        | 443<br>https://fritz.box<br>https://192.168.178.1<br>Unter diesen Adressen | (im Bereid                       | ch von 1 bis 65535)                             | oder<br>etzwerk <mark>ü</mark> ber HT | TPS errei               | ichbar          |                 |         |
| Telefonie<br>Heimnetz<br>WLAN<br>DECT<br>Diagnose<br>System                | TCP-Port für HTTPS<br>Heimnetzadresse Ihrer FRITZIBox                                        | 443<br>https://fritz.box<br>https://192.168.178.1<br>Unter diesen Adressen | (im Bereic                       | ch von 1 bis 65535)                             | der<br>etzwerk über HT                | TPS errei               | ichbar          |                 |         |
| Telefonie<br>Heimnetz<br>WLAN<br>DECT<br>Diagnose<br>System<br>Assistenten | TCP-Port für HTTPS<br>Heimnetzadresse Ihrer FRITZIBox                                        | 443<br>https://fritz.box<br>https://192.168.178.1<br>Unter diesen Adressen | (im Bereic                       | ch von 1 bis 65535)                             | der<br>etzwerk über HT                | TPS errei               | ichbar          |                 |         |

Anschließend müssen Sie den Internetzugriff über HTTPS auf die FRITZ!Box aktivieren. Setzen Sie hierzu den entsprechenden Haken unter Internetzugriff auf die FRITZ!Box über HTTPS aktiviert.

| ) (i)   fritz.box/#                                                                               |                                                                                                    |                                                                                                    | V C Suchen                                                                                   |                                                            | \\$\ <b>□</b>             | + 1                    | ñ   |
|---------------------------------------------------------------------------------------------------|----------------------------------------------------------------------------------------------------|----------------------------------------------------------------------------------------------------|----------------------------------------------------------------------------------------------|------------------------------------------------------------|---------------------------|------------------------|-----|
|                                                                                                   | FRITZ!Box 7490                                                                                                   |                                                                                                    |                                                                                              | FRITZ!NAS                                                  | MyFR                      | TZ!                    |     |
|                                                                                                   | Internet > Freigaben                                                                                             |                                                                                                    |                                                                                              |                                                            |                           | (                      | ?   |
|                                                                                                   | MyFRITZI-Freigaben Portfr                                                                                        | eigaben FRITZ!Box-D                                                                                           | ienste Dynamic DNS                                                                           | VPN                                                        |                           |                        |     |
| Internet ^                                                                                        | Sie können hier den sicheren Zugriff a<br>Speichermedien Ihrer FRITZ!Box erfolg<br>geschützt.                    | uf Ihre FRITZ!Box einrichten.<br>zt über HTTPS, FTP oder FTP                                                  | Der Zugriff auf die FRITZIBox<br>5. Alle Zugriffe sind durch Ihr                             | Oberfläche erfolgt über<br>en Benutzernamen und II         | HTTPS, der<br>hr Kennwor  | Zugriff a              | aut |
| Zugangsdaten                                                                                      | Hinweis:                                                                                                    | askes such für des 7                                                                                          |                                                                                              | et über den Dienet MuED                                    | 1771                      |                        |     |
| Filter                                                                                            | Einstellungen, die Sie nier vorhenmen,                                                                           | getten auch für den zugang                                                                                    | zur FRITZIBOX aus dem intern                                                                 | et über den Dienst Myrki                                   | 12:                       |                        |     |
| Lineard a least                                                                                   |                                                                                                    |                                                                                                    |                                                                                              |                                                            |                           |                        |     |
| Hreigaben<br>MyFRITZ!-Konto                                                                       | TCP-Port für HTTPS<br>Die FRITZ!Box verwendet den folge                                                          | nden TCP-Port für HTTPS. Fa                                                                                   | lls Sie einen anderen Port ver                                                               | wenden wollen, können                                      | Sie ihn hier              | ändern.                | 1   |
| MyFRITZ!-Konto<br>Telefonie                                                                       | TCP-Port für HTTPS<br>Die FRITZ!Box verwendet den folge<br>TCP-Port für HTTPS                                    | nden TCP-Port für HTTPS. Fa<br>443                                                                            | lls Sie einen anderen Port ver<br>(im Bereich von 1 bis 65535)                               | wenden wollen, können :                                    | Sie ihn hier              | ä <mark>nde</mark> rn. | •   |
| MyFRITZI-Konto<br>MyFRITZI-Konto<br>Telefonie<br>Heimnetz                                         | TCP-Port für HTTPS<br>Die FRITZ!Box verwendet den folge<br>TCP-Port für HTTPS<br>Heimnetzadresse Ihrer FRITZ!Box | nden TCP-Port für HTTPS. Fa<br>443<br>https://fritz.box                                                       | lls Sie einen anderen Port ver<br>(im Bereich von 1 bis 65535)                               | wenden wollen, können :<br>oder                            | Sie ihn hier              | ändern.                |     |
| MyFRITZI-Konto<br>MyFRITZI-Konto<br>Telefonie<br>Heimnetz<br>WLAN<br>DECT                         | TCP-Port für HTTPS<br>Die FRITZ!Box verwendet den folge<br>TCP-Port für HTTPS<br>Heimnetzadresse Ihrer FRITZ!Box | nden TCP-Port für HTTPS. Fa<br>443<br>https://fritz.box<br>https://192.168.178.1                              | lls Sie einen anderen Port ver<br>(im Bereich von 1 bis 65535)                               | wenden wollen, können :<br>oder                            | Sie ihn hier              | ändern.                |     |
| MyFRITZI-Konto<br>MyFRITZI-Konto<br>Heimnetz<br>WLAN<br>DECT<br>Diagnose                          | TCP-Port für HTTPS<br>Die FRITZIBox verwendet den folge<br>TCP-Port für HTTPS<br>Heimnetzadresse Ihrer FRITZIBox | nden TCP-Port für HTTPS. Fa<br>443<br>https://fritz.box<br>https://192.168.178.1<br>Unter diesen Adressen ist | lls Sie einen anderen Port ver<br>(im Bereich von 1 bis 65535)<br>hre FRITZ!Box aus dem Heim | wenden wollen, können :<br>oder<br>netzwerk über HTTPS err | Sie ihn hier<br>reichbar. | ändern.                |     |
| MyFRITZI-Konto<br>MyFRITZI-Konto<br>Heimnetz<br>WLAN<br>DECT<br>Diagnose<br>System                | TCP-Port für HTTPS<br>Die FRITZ!Box verwendet den folge<br>TCP-Port für HTTPS<br>Heimnetzadresse Ihrer FRITZ!Box | nden TCP-Port für HTTPS. Fa<br>443<br>https://fritz.box<br>https://192.168.178.1<br>Unter diesen Adressen ist | lls Sie einen anderen Port ver<br>(im Bereich von 1 bis 65535)<br>hre FRITZIBox aus dem Heim | wenden wollen, können :<br>oder<br>netzwerk über HTTPS eri | Sie ihn hier<br>reichbar. | ändern.                |     |
| MyFRITZI-Konto<br>MyFRITZI-Konto<br>Heimnetz<br>WLAN<br>DECT<br>Diagnose<br>System<br>Assistenten | TCP-Port für HTTPS<br>Die FRITZ!Box verwendet den folge<br>TCP-Port für HTTPS<br>Heimnetzadresse Ihrer FRITZ!Box | nden TCP-Port für HTTPS. Fa<br>443<br>https://fritz.box<br>https://192.168.178.1<br>Unter diesen Adressen ist | Ils Sie einen anderen Port ver<br>(im Bereich von 1 bis 65535)                               | wenden wollen, können :<br>oder<br>netzwerk über HTTPS err | Sie ihn hier<br>reichbar. | ändern.                |     |

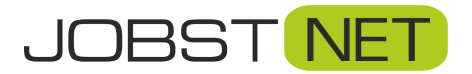

Um sich per Fernwartung auf die FRITZ!Box einzuloggen muss abschließend noch ein FRITZ!Box Benutzer angelegt werden. Wechseln Sie hierzu auf den Reiter **System** und in das Menü **FRITZ!Box-Benutzer.** 

| 🔶 FRITZ!Box 7490 🗙 | +                                                            |                                                                                   |                                   |                                                                  |               |         | 0      | x |
|--------------------|--------------------------------------------------------------|-----------------------------------------------------------------------------------|-----------------------------------|------------------------------------------------------------------|---------------|---------|--------|---|
| (i)   fritz.box/#  |                                                              |                                                                                   | C                                 | 🔍 Suchen                                                         | ☆ (           | •       | A      | = |
| 501-71             | FRITZ!Box 7490                                               |                                                                                   |                                   | FRITZINAS                                                        | Myi           | RITZ!   |        | : |
|                    | System > FRITZ!Box-Benut                                     |                                                                                   |                                   |                                                                  |               |         | ?      |   |
| 🗋 Übersicht        | Benutzer Anmeldu                                             | ng im Heimnetz Apps                                                               |                                   |                                                                  |               |         |        |   |
| Internet           | FRITZ!Box-Benutzer können ar                                 | ngelegt werden, um die Zugriffsmöglich                                            | keiten auf Eins                   | tellungen oder Informationen di                                  | eser FRITZIBo | x aus d | em     |   |
| Telefonie          | Heimnetzwerk für jeden Anwer<br>FRITZ!Box-Benutzer müssen ar | nder individuell einzurichten. Die Anwer<br>ngelegt werden, wenn aus dem Internet | nder nutzen mi<br>auf die FRITZ!E | t Ihrer Kennung alle Dienste der<br>lox zugegriffen werden soll. | FRITZ!Box.    |         |        |   |
| - Heimnetz         | Was sind FRITZ!Box-Benutzer u                                | und wie werden sie eingerichtet?                                                  |                                   |                                                                  |               |         |        |   |
| * WLAN             |                                                              |                                                                                   |                                   |                                                                  |               |         |        |   |
| DECT               | Benutzername 💭                                               | E-Mail-Adresse                                                                    |                                   |                                                                  |               |         | × 1    |   |
| Diagnose           | republi                                                      |                                                                                   |                                   |                                                                  |               |         | · )    |   |
| System ^           |                                                              |                                                                                   |                                   |                                                                  | Benutzer h    | inzufüg | en     |   |
| Ereignisse         | Momentan ist die Anmeldung                                   | bei Zugriff aus dem Heimnetz deaktivie                                            | rt. Die angezeig                  | gten Benutzer gelten nur für den                                 | Zugriff aus d | eminte  | ernet. |   |
| Energiemonitor     |                                                              |                                                                                   |                                   |                                                                  |               |         |        |   |
| Push Service       | Momentan ist Ihre FRITZ!Box n                                | icht aus dem Internet erreichbar. Aktivie                                         | eren Sie den Zu                   | gang aus dem Internet über das                                   | Menü "Intern  | et/     |        |   |
| Tasten und LEDs    | MyFRITZ!".                                                   |                                                                                   |                                   |                                                                  |               |         |        |   |
| FRITZ!Box-Benutzer |                                                              |                                                                                   |                                   |                                                                  |               |         |        |   |
| Sicherung          |                                                              |                                                                                   |                                   |                                                                  |               |         |        |   |
| Update             |                                                              |                                                                                   |                                   |                                                                  |               |         |        |   |
| Assistenten        |                                                              |                                                                                   |                                   |                                                                  |               |         |        |   |

Klicken Sie auf **Benutzer hinzufügen.** Nun erscheint folgendes Menü. Geben Sie dort Ihren Benutzernamen und Ihr Passwort ein. Diese Daten sind identisch mit Ihren Zugangsdaten. Eine E-Mail-Adresse wird nicht benötigt.

| ♦ FRITZIBox 7490 × +                                                                          |     |                                                                                                    |                                                                                                 |                                                                           | x             |       |   |
|-----------------------------------------------------------------------------------------------|-----|----------------------------------------------------------------------------------------------------|-------------------------------------------------------------------------------------------------|---------------------------------------------------------------------------|---------------|-------|---|
| ( Initz.box/#                                                                                 |     |                                                                                                    | C                                                                                               | Q Suchen                                                                  | 公自人           | ▶ ♠   | ≡ |
| 501771                                                                                        |     | FRITZ!Box 7490                                                                                      |                                                                                                 | FRITZINAS                                                                 | MyFRITZ!      |       | : |
|                                                                                               |     | Benutzerkonto                                                                                       |                                                                                                 |                                                                           |               | ?     |   |
| <ul> <li>Übersicht</li> <li>Internet</li> </ul>                                               | Â   | Richten Sie hier für die Benutzer der FRI<br>E-Mail-Adresse und des Kennworts kann                  | TZ!Box Benutzerkonten ein und erteilen Sie Z<br>I der Benutzer die jeweils für ihn freigegebene | ugangsrechte. Mithilfe des Benutzern<br>en Bereiche der FRITZ!Box nutzen. | amens bzw. d  | er    |   |
| <ul> <li>Telefonie</li> <li>Heimnetz</li> <li>WLAN</li> <li>DECT</li> <li>Diagnose</li> </ul> |     | Benutzer<br>Benutzerkonto aktiv<br>Benutzername abc<br>E-Mail-Adresse<br>Kennwort 123               |                                                                                                 |                                                                           |               |       |   |
| <ul> <li>System</li> <li>Ereignisse</li> </ul>                                                | ~ E | Zugang aus dem Internet                                                                             | laubt                                                                                           |                                                                           |               |       |   |
| Energiemonitor<br>Push Service<br>Tasten und LEDs                                             |     | Berechtigungen<br>Ø FRITZIBox Einstellungen<br>Benutzer mit dieser Berechtigung                     | ç können alle Einstellungen der FRITZIBox seh                                                   | ien und bearbeiten.                                                       |               |       |   |
| FRITZ!Box-Benutz<br>Sicherung<br>Update                                                       | er  | <ul> <li>Sprachnachrichten, Faxnachrichten<br/>Sprachnachrichten, empfangene<br/>werden.</li> </ul> | en, FRITZ!App Fon und Anrufliste<br>Faxe und die Anrufliste können abgehört bzv                 | v. angesehen werden. FRITZ!App Fon I                                      | ann genutzt   |       |   |
| Assistenten                                                                                   |     | Zugang zu NAS-Inhalten<br>Benutzer mit dieser Berechtigung                                          | gerhalten Zugang zu den an der FRITZ!Box ve                                                     | rfügbaren Speichern: interner Speiche                                     | er, angeschlo | ssene |   |

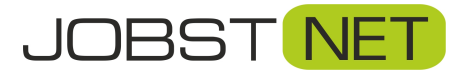

#### Firmware Update durchführen

Aus gegebenem Anlass weisen wir daraufhin, dass massive Sicherheitsmängel durch eine veraltete Firmwareversion der FRITZ!Box entstehen können. Deshalb empfehlen wir, diese immer auf dem aktuellen Stand zu halten. Sie aktualisieren die Firmware wie folgt:

Klicken Sie im Reiter System auf Update.

| 🔶 FRITZ!Box 7490 🗙                                | +                                                                                                    |                                                                                         |                                                        | - 0                  |   |
|---------------------------------------------------|----------------------------------------------------------------------------------------------------|-----------------------------------------------------------------------------------------|--------------------------------------------------------|----------------------|---|
| () (i) fritz.box/#                                | V C C Suchen                                                                                                    |                                                                                         | 公自                                                     |                      |   |
| Eptr7                                             | FRITZ!Box 7490                                                                                                    | FRITZINAS                                                                               | MyFRITZ!                                               |                      | : |
|                                                   | System > Update                                                                                                    |                                                                                         |                                                        | ?                    | ) |
| ) Übersicht                                       | FRITZIOS-Version Auto-Update FRITZIOS-Datei                                                                                                    |                                                                                         |                                                        |                      |   |
| Internet                                          | FRITZIOS ist die Software der FRITZIBox. Eine neue Version von FRITZIOS kann Verbesserungen<br>Sicherheitsupdates sowie deutliche funktionale Erweiterungen beinhalten.<br>Legen Sie fest, was passieren soll, wenn die FRITZIBox eine neue FRITZIOS-Version findet.                                                                                            | n, Fehlerbehebungen und v                                                               | wichtige                                               |                      |   |
| WLAN<br>DECT                                      | <ul> <li>Über neue FRITZIOS-Versionen informieren</li> <li>Die FRITZIBox informiert Sie über neue FRITZIOS-Versionen. Die FRITZIBox weist mit einem I<br/>Versionen hin. Sie können sich zusätzlich per Push Service Mail darüber informieren lassen.</li> <li>Über neue FRITZIOS-Versionen informieren und notwendige Undates automatisch installie</li> </ul> | Hinweis auf der Startseite a                                                            | auf neue FRITZ                                         | OS-                  |   |
| Diagnose                                          | Die FRITZIBox informiert Sie über neue FRITZIOS-Versionen. Updates, die für den weiteren s<br>Sicherheitsupdate) von AVM als notwendig gekennzeichnet sind, werden automatisch instal<br>Zeitpunkt aus, z.B. nachts. Während der Installation werden die Internet- und Telefonieverbi                                                                           | icheren und zuverlässigen<br>liert. Die FRITZ!Box wählt c<br>indungen kurzzeitig unterl | n Betrieb (z.B.<br>dazu einen geei<br>brochen.         | gneten               | l |
| Ereignisse                                        | © Über neue FRITZ!OS-Versionen informieren und neue Versionen automatisch installieren                                                                                                    |                                                                                         |                                                        |                      |   |
| Energiemonitor<br>Push Service<br>Tasten und LEDs | Die FRITZ!Box informiert Sie über neue FRITZ!OS-Versionen. Zusätzlich wird jede neue Versi<br>dazu einen geeigneten Zeitpunkt aus, z.B. nachts. Während der Installation werden die Inter<br>unterbrochen. Im Sinne des technischen Fortschritts können in einer neuen Version einzeln<br>inkompatibel zum Ursprung sein.                                       | on automatisch installiert.<br>net- und Telefonieverbind<br>e Funktionen verändert ur   | . Die FRITZ!Box<br>lungen kurzzeit<br>nd in seltenen F | wählt<br>ig<br>ällen |   |
| FRITZ!Box-Benutzer                                |                                                                                                    | Übernehmer                                                                              | n Abbred                                               | hen                  | 1 |
| Sicherung                                         |                                                                                                    |                                                                                         |                                                        |                      |   |
| Update                                            |                                                                                                    |                                                                                         |                                                        |                      |   |
| Assistenten                                       |                                                                                                    |                                                                                         |                                                        |                      |   |

Sie haben nun die Möglichkeit, manuell nach einer neuen Version der Firmware zu suchen und diese zu aktualisieren oder Sie verwenden die Voreinstellung der FRITZ!Box, selbstständig nach Updates zu suchen und diese zu installieren (empfohlen).

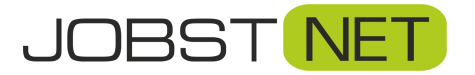

# Sichern der Einstellungen

Abschließend ist es sinnvoll, die verwendeten Einstellungen zu sichern, um im Falle eines Systemresets (z.B. durch Stromausfall, Gewitter etc.) die Einstellungen schnell wieder einspielen zu können.

Klicken Sie im Reiter System auf das Menü **Sicherung** und klicken Sie anschließend auf den Button **Sichern.** Nun wird eine Datei mit Ihren Einstellungen erstellt, die Sie auf Ihrem PC oder einer externen Festplatte sichern können.

| 🔶 FRITZ!Box 7490 × +    |                                                                                                    |              | 8 |
|-------------------------|----------------------------------------------------------------------------------------------------|--------------|---|
| (i) fritz.box/#         | V C Q Suchen                                                                                                    | ☆自∔合         | = |
| 50177                   | FRITZ!Box 7490 FRITZINAS                                                                                                    | MyFRITZ!     |   |
|                         | System > Sicherung                                                                                                    | ?            |   |
| Übersicht               | Sichern Wiederherstellen Neustart Werkseinstellungen                                                                                                    |              |   |
| ③ Internet              | Hier können Sie alle Einstellungen, die Sie in der FRITZIBox vorgenommen haben, in einer Sicherungsdatei speichern.                                                                                                    |              |   |
| 📞 Telefonie             | Die Einstellungen können in dieser FRITZIBox oder in einer FRITZIBox des gleichen Typs vollständig wiederhergestellt wer<br>FRITZIBox anderen Typs können ausgewählte Finstellungen aus der Sicherungsdatei übernommen werden. | den. In eine |   |
| 🖵 Heimnetz              |                                                                                                    |              |   |
| 🗇 WLAN                  | Einstellungen sichern                                                                                                    |              |   |
| 📙 DECT                  | Schützen Sie die Sicherungsdatei mit einem Kennwort.                                                                                                    |              |   |
| 🕞 Diagnose              | Kennwort<br>Hinweis:                                                                                                    |              |   |
| 🖲 System 🔿              | Bewahren Sie das Kennwort gut auf! Die Sicherungsdatei kann nur nach Eingabe des Kennwortes verwendet werden.                                                                                                    |              |   |
| Ereignisse <sup>■</sup> |                                                                                                    | Sichern      |   |
| Energiemonitor          |                                                                                                    |              |   |
| Push Service            |                                                                                                    |              |   |
| Tasten und LEDs         |                                                                                                    |              |   |
| FRITZ!Box-Benutzer      |                                                                                                    |              |   |
| Sicherung               |                                                                                                    |              |   |
| Update                  |                                                                                                    |              |   |
| Assistenten             |                                                                                                    |              | , |

Herzlichen Glückwunsch! Ihre FRITZ!Box ist nun vollständig konfiguriert und bereit für den Betrieb mit Jobst NET!

# **Ihr Jobst NET Team**